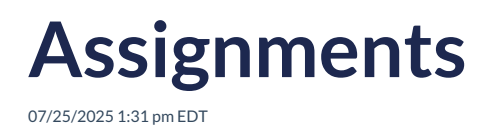

Leer artículo en español

This section displays the activities and assignments given by teachers, as well as the assessments.

| 🔁 Assignmen | ts                                                                                 |             |                 |             |             |
|-------------|------------------------------------------------------------------------------------|-------------|-----------------|-------------|-------------|
| 9. Search   |                                                                                    |             |                 | All - Any t | ime 👻 All 👻 |
| TYPE        | TITLE                                                                              | STATUS      | SCORE           | ASSIGNED    | DUE         |
| ٢           | Assignment 6<br>test de score de<br>actividades<br>manual_marking                  | submitted   | 32%             | 2024-12-02  | 2024-12-03  |
| œ           | Prueba 2.12.24<br>Prueba                                                           | not_started | -               | 2024-12-02  | 2024-12-13  |
| ۲           | Assignment 4<br>test de score actividades<br>manual_marking                        | submitted   | A Pending marks | 2024-12-02  | 2024-12-03  |
| ٤           | Assignment 5<br>test de score de<br>actividades<br>manual_marking                  | submitted   | 58%             | 2024-12-02  | 2024-12-03  |
| S           | Prueba iRead 29.11.24<br>Por el mamento no<br>disponible la asignación<br>de iRead | not_started | -               | 2024-11-29  | 2024-12-06  |
|             |                                                                                    |             |                 | [4          | < 1 2 > H   |

# The information displayed in this section includes:

- Type of assignment
  - Class
  - iRead
  - Test
- Activity status
  - Active
  - Not started
  - Closed
- Score (shown as a percentage and indicates if there are pending marks)
- Assignment date
- Due date

A search bar and filters for Assignment Type, Status, and Due Date are available for more efficient locating of assignments.

Type filter Status filter Due date filter

| Type filter  | Status filter | Due date filter |
|--------------|---------------|-----------------|
| All Types 	▼ |               |                 |
| All Types    |               |                 |
| Assignment   | C Status      | C Due           |
| iRead        | All           | Due 🔻           |
| Test         | All           | Due today       |
|              | Active        | Due this week   |
|              | Closed        | Due this month  |
|              |               |                 |
|              |               |                 |
|              |               |                 |

• Click on the activity to view the detailed progress.

| Assignment 6<br>test de score de actividades manual_mai | rking                      |                 | ×            |
|---------------------------------------------------------|----------------------------|-----------------|--------------|
| Start date: 02/12/2024                                  | Due date:                  | 03/12/2024      |              |
| CONTENT                                                 |                            | PROGRESS<br>2/2 | SCORE<br>32% |
| 💂 – Writing – Page 16, activity 2b 🛛 Fly                | y high Primary 3 eWorkbook | 0               | 20%          |
| 💂 – Writing – Page 17, activity 3 & 4 Fly               | y high Primary 3 eWorkbook | 0               | 45%          |
| Feedback                                                |                            |                 |              |
|                                                         |                            |                 |              |
| Cane                                                    | cel Save                   |                 |              |

• Click on the content to open the activity.

| b Hgs Hreey J Allostook<br>■ - Writing - Page 17, activity 3 & 4 |           | ;        |
|------------------------------------------------------------------|-----------|----------|
| Q Writing                                                        |           | $\times$ |
| Reflect                                                          |           |          |
| 4 Read and choose.                                               |           |          |
|                                                                  | Yes       | No       |
| 1. My text describes the routine of a friend or family member.   | 0         | ۲        |
| 2. I mention different times of day.                             | 0         | ۲        |
| 3. I use prepositions of time correctly.                         | 0         | ۲        |
|                                                                  |           |          |
|                                                                  |           |          |
|                                                                  |           |          |
|                                                                  |           |          |
| 1 2                                                              |           |          |
|                                                                  | ear 🤹 Sub | omit 🗸   |

• Click on Submit.

## Remember:

In your course, activities have a due date. If the time runs out and you didn't click "Submit," don't worry — the platform automatically submits your answers for you. That's what we call **<Autosubmit>**.

### How does it work?

When you have an assigned activity:

- There is a deadline indicating how much time you have to complete/submit it.
- If time runs out and you didn't click "Submit," the platform will automatically send the information for the activities you worked on.

#### Why is it useful?

- It prevents you from losing the progress you made.
- It ensures the teacher receives your answers, even if you didn't submit them manually.

## Example:

You have 4 assigned activities. You complete only 1 and score 88% on it.

You don't complete the remaining 3.

The platform will show a dash (-) in the score of those activities, which counts as zero (0). Your final average will be 22%, because: 88 + 0 + 0 + 0 = 88;  $88 \div 4 = 22\%$ .

| - General C Content                             | Students                                               |                 |              |
|-------------------------------------------------|--------------------------------------------------------|-----------------|--------------|
| Dummy Student CLASE PRUEBA                      |                                                        |                 |              |
| Open each activity, read the instruct           | ions and submit your answers.                          |                 |              |
| Start date 24/04/2025                           | Due date                                               | 25/04/2025      |              |
|                                                 |                                                        | PROGRESS<br>1/4 | SCORE<br>22% |
| Unit 1 and 2 REVIEW and PRACTICE, Grammar 1     | Personal Best B1 eStudent's Book<br>- American English | 0               | 88%          |
| Unit 1 and 2 REVIEW and PRACTICE, Personal Best | Personal Best B1 eStudent's Book<br>- American English | -               | -            |
| Unit 1 and 2 REVIEW and PRACTICE, Vocabulary 1  | Personal Best B1 eStudent's Book<br>- American English | -               | -            |
|                                                 | Porronal Port P1 oStudent's Pook                       |                 |              |

#### Important:

- Only what you managed to answer will be submitted.
- No changes can be made after autosubmit.
- If the internet connection is lost while performing the activity, the auto-submit feature will send the responses completed up to the point of disconnection.

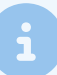

Use the pagination bar it allows you to navigate through different pages by clicking on the page numbers or the Next and Previous buttons.

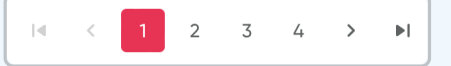

l J